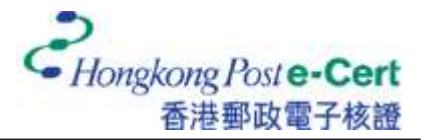

## How to import your e-Cert into Mozilla Firefox

Before you import your certificate, please ensure that:

- A. you are using Mozilla Firefox 68 or above;
- B. you have received the e-Cert file (contained in the e-Cert File USB); and
- C. you have the PIN Envelope provided by Hongkong Post Certification Authority.
- 1. Start Firefox, and then select "Settings" from the "Tools" menu.

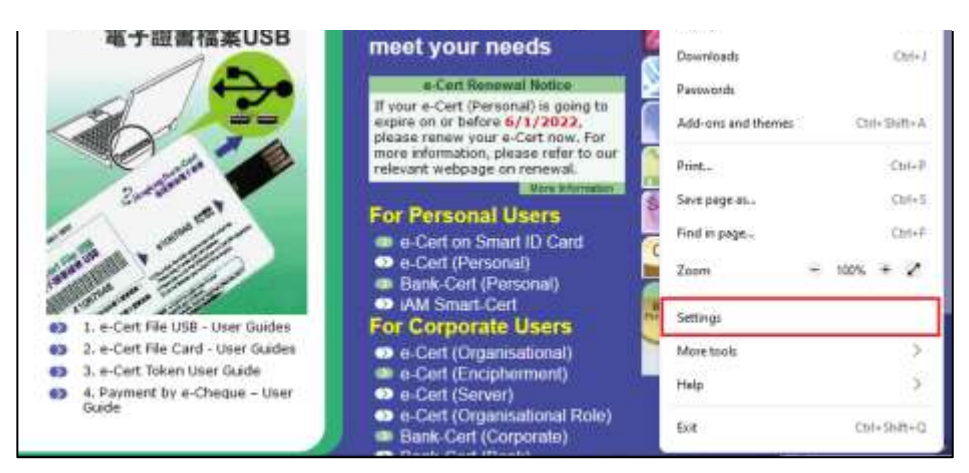

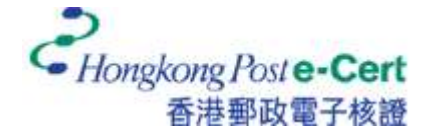

2. Select "Privacy & Security", and then click "View Certificates".

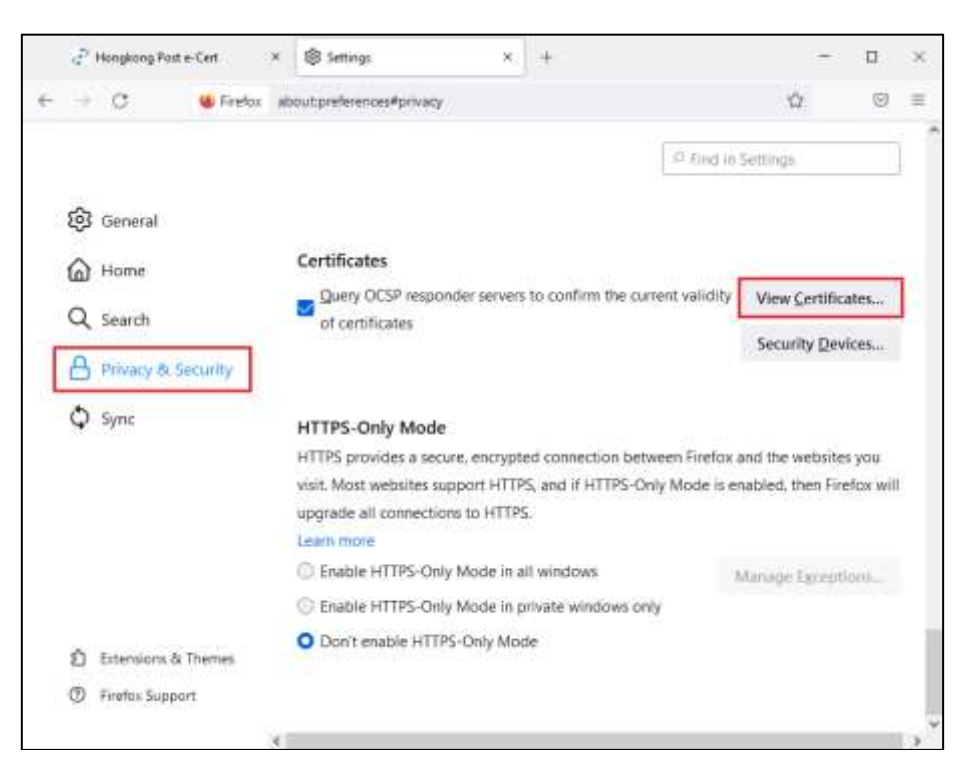

3. Under "Your Certificates" tab, click "Import".

| Certificate Maine | Security Device | Serial Number | Expires On |  |
|-------------------|-----------------|---------------|------------|--|
|                   |                 |               |            |  |
|                   |                 |               |            |  |
|                   |                 |               |            |  |
|                   |                 |               |            |  |
|                   |                 |               |            |  |
|                   |                 |               |            |  |
|                   |                 |               |            |  |
|                   |                 |               |            |  |

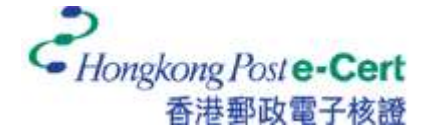

4. Select the e-Cert file from your hard disk, e-Cert File USB or other storage media, and then click "Open".

| Certificate File to Import                                                  |    |   |              |             | ×        |
|-----------------------------------------------------------------------------|----|---|--------------|-------------|----------|
| 🗧 🖃 👻 🛧 📒 > User Guide-202112 -> CHAN Tai Man -> CHAN Tai Man               | ۰. | Ö | 🖉 Search C   | HAN Tai Man |          |
| Organize * New folder                                                       |    |   |              | = • D       | 0        |
| Pesktop          13035E4F580ECA         76478190E51788         4863A0609A44 |    |   |              |             |          |
| File marme: 13035E4F580ECA7647B190B517BB4B63A0609A44                        |    | ~ | PKCS12 Files | Can         | ~<br>cel |

5. Enter the e-Cert password, and then click "Sign in". (If you have not altered the e-Cert password before, please enter the 16-digit PIN which can be found inside the PIN Envelope. You do not need to input the spaces within the PIN.)

| Certificate Manager      |                             |                 |                |             |  |
|--------------------------|-----------------------------|-----------------|----------------|-------------|--|
| Your Certificates        | Authentication Decisions    | People          | Servers        | Authorities |  |
| ou have certificates fr  | om these organizations that | identify you    |                |             |  |
| Certificate Name         | Security Device             | Serial Number   | Expi           | res On      |  |
|                          | •••••                       |                 |                |             |  |
|                          | [                           | Sign in C       | Cancel         |             |  |
|                          |                             |                 |                |             |  |
|                          |                             |                 |                |             |  |
| <u>V</u> iew <u>B</u> ac | kup Bac <u>k</u> up All     | I <u>m</u> port | <u>D</u> elete |             |  |

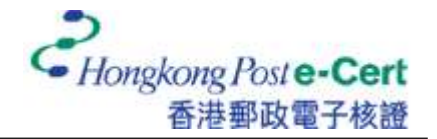

6. Your certificate can be found under "Your Certificates" tab.

|                 |                | Certificate M           | anager           |             | ×            |
|-----------------|----------------|-------------------------|------------------|-------------|--------------|
| Your Certific   | cates A        | Authentication Decision | s People         | Servers     | Authorities  |
| You have certif | icates from t  | these organizations tha | t identify you   |             |              |
| Certificate Na  | ame            | Security Device         | Serial Number    | r Ex        | pires On 🛛 🛱 |
| CHAN Ta         | i Man          | Software Security Devi. | 13:03:5E:4F:58:0 | DE:CA: Frid | ay, December |
| <u>V</u> iew    | <u>B</u> ackup | . Bac <u>k</u> up All   | l <u>m</u> port  | Delete      |              |
|                 |                |                         |                  |             | ОК           |

7. Under "Authorities" tab, select "Hongkong Post e-Cert CA 2 - 17" and then click "Edit Trust".

| Certificate Manager                             |                                 |     |  |  |  |
|-------------------------------------------------|---------------------------------|-----|--|--|--|
| Your Certificates Authentication De             | cisions People Servers Authorit | ies |  |  |  |
| ou have certificates on file that identify thes | e certificate authorities       |     |  |  |  |
| Certificate Name                                | Security Device                 | 1   |  |  |  |
| ✓ Hongkong Post                                 |                                 |     |  |  |  |
| Hongkong Post Root CA 1                         | Builtin Object Token            |     |  |  |  |
| Hongkong Post Root CA 3                         | Builtin Object Token            | _   |  |  |  |
| Hongkong Post e-Cert CA 2 - 17                  | OS Client Cert Token (Modern)   |     |  |  |  |
| Hongkong Post Root CA 2                         | OS Client Cert Token (Modern)   |     |  |  |  |
|                                                 |                                 |     |  |  |  |
| View Edit Trust Impor                           | t Export Delete or Distrust     |     |  |  |  |
|                                                 |                                 | -   |  |  |  |
|                                                 |                                 | UK  |  |  |  |

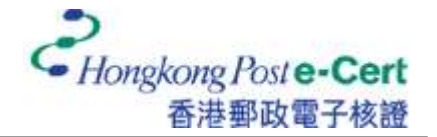

8. Enable all options, and then press "OK".

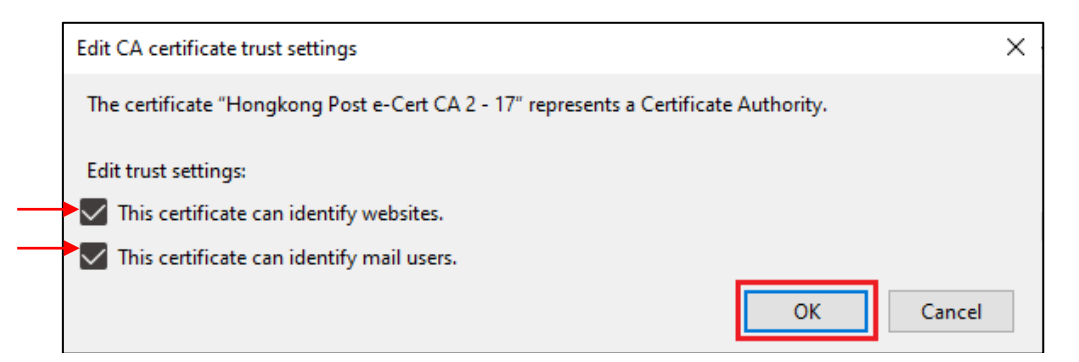

9. Under "Authorities" tab, select "Hongkong Post Root CA 2", and then click "Edit Trust".

| Certificate Manager               |                      |                 |                |               |             |  |
|-----------------------------------|----------------------|-----------------|----------------|---------------|-------------|--|
| Your Certificates                 | Authenticatio        | n Decisions     | People         | Servers       | Authorities |  |
| ou have certificates o            | n file that identify | these certifica | te authorities | δ)            |             |  |
| Certificate Name                  |                      | Se              | urity Device   |               | e           |  |
| <ul> <li>Hongkong Post</li> </ul> |                      |                 |                |               | ^           |  |
| Hongkong Post                     | Root CA 1            | Built           | n Object Tok   | en            |             |  |
| Hongkong Post                     | Root CA 3            | Built           | n Object Tok   | en            |             |  |
| Hongkong Post                     | e-Cert CA 2 - 17     | OS              | lient Cert Tol | ken (Modern)  |             |  |
| Hongkong Post                     | Root CA 2            | OS (            | lient Cert To  | ken (Modern)  |             |  |
|                                   |                      |                 |                |               | ~           |  |
|                                   |                      |                 |                | Delete es Die |             |  |

10. Enable all options, and then press "OK".

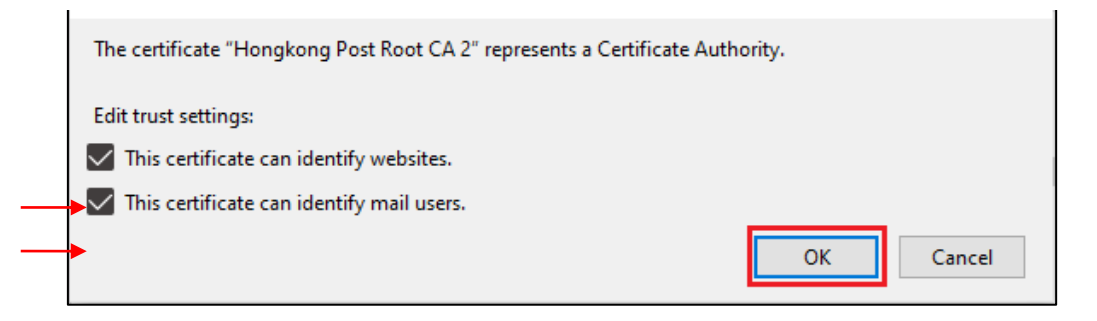

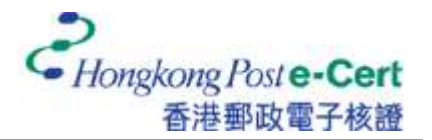

## How to view your e-Cert in Mozilla Firefox

1. Start Firefox, and then select "Settings" from the "Tools" menu.

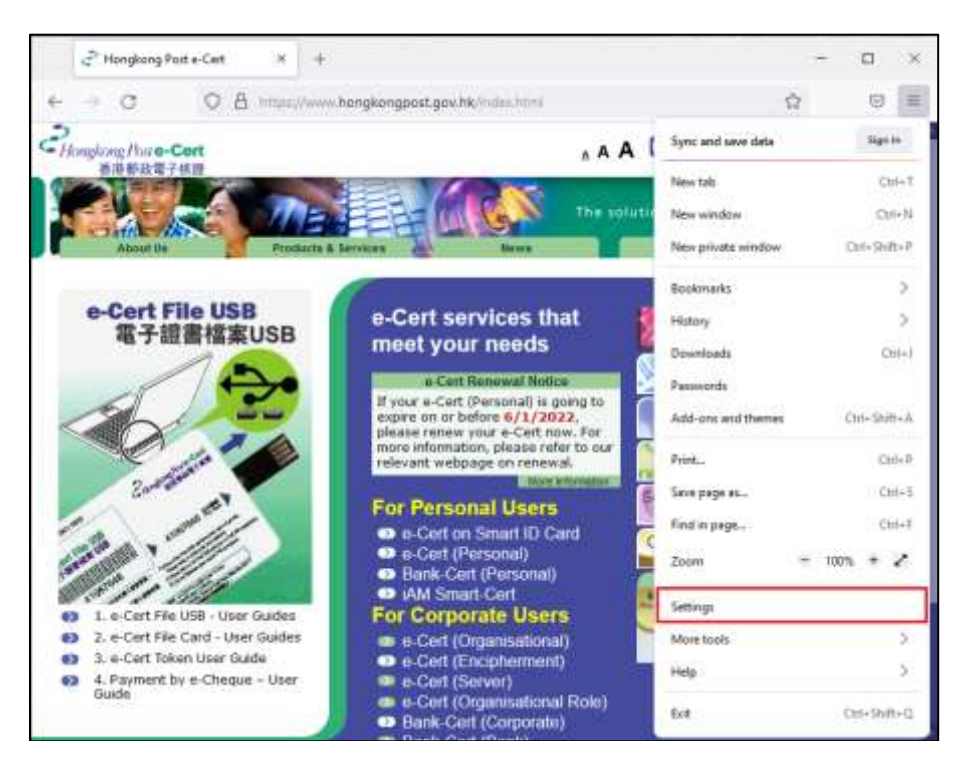

2. Select "Privacy & Security", and then click "View Certificates".

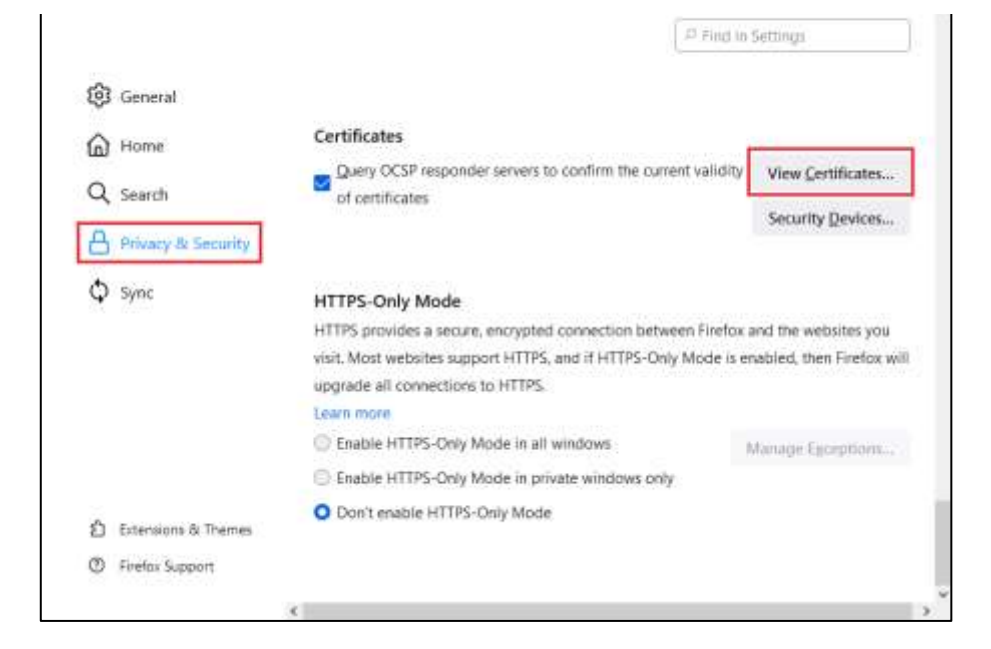

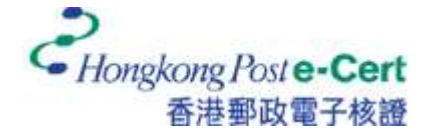

## e-Cert User Guide-Mozilla Firefox

3. Under "Your Certificates" tab, select your certificate and then click "View".

|                                      | Certificate Manager                  |               |                                      |             |
|--------------------------------------|--------------------------------------|---------------|--------------------------------------|-------------|
| Your Certificates Aut                | nentication Decisions                | People        | Servers                              | Authorities |
|                                      |                                      |               |                                      |             |
| I have certificates from thes        | e organizations that identify        | / you         |                                      |             |
| ertificate Name Se                   | ecurity Device Seria                 | al Number     | Expi                                 | res On      |
| CHAN Tai Man Sof                     | tware Security Devi 13:03:           | 5E:4F:58:0E   | CA:7 Friday                          | , December  |
|                                      |                                      |               |                                      |             |
|                                      |                                      |               |                                      |             |
|                                      |                                      |               |                                      |             |
| View Packup                          | Packup All Im                        | port          | Delete                               |             |
| <u>v</u> iew <u>B</u> ackup          | вас <u>к</u> ир Ан I <u>т</u>        | port          | Delete                               | _           |
|                                      |                                      |               |                                      | C           |
|                                      |                                      |               |                                      |             |
| Cartificate                          |                                      |               |                                      | -           |
| Certificate                          |                                      |               |                                      |             |
| O-William H                          | ongkong Post e-Cert CA 2 - 17        | Hon           | gkong Post Root C                    | A 2         |
| Subject Name                         |                                      |               |                                      |             |
| Country                              | HC                                   |               |                                      |             |
| Cirganization<br>Organizational Unit | Hongkong Post e-Cert (Personal)      |               |                                      |             |
| Common Neme                          | CHAIL Tai Marr                       |               |                                      |             |
| Issuer Neme                          |                                      |               |                                      |             |
| Cowitry                              | NK.                                  |               |                                      |             |
| State/Penvince                       | Hong Kong                            |               |                                      |             |
| Organization                         | Hongkong Pest                        |               |                                      |             |
| Common Name                          | mongkong Post e-Cet CA 2 - 17        |               |                                      |             |
| Validity                             |                                      |               |                                      |             |
| Not Before                           | Mon. 06 Dec 2021 021841 GNFT         |               |                                      |             |
| Not After                            | Fe, 06 Dec 2024 02:15:41 QMT         |               |                                      |             |
| Subject Alt Names                    |                                      |               |                                      |             |
| DNS Name                             | 301/302XT2any6exE+milye3DX8+         |               |                                      |             |
| Public Key lofo                      |                                      |               |                                      |             |
| Algorithm                            | RSA                                  |               |                                      |             |
| Key Size                             | 2048                                 |               |                                      |             |
| Mottalue                             | 8022 ATA1282052 F012 7680 5140       | PIOA1C988FC   | C 48 62 64 68 20 10 FT               | 10672 C     |
| Miscellaneous                        |                                      |               |                                      |             |
| Serial Number                        | 1303/16-17 5806 CA 76-17 81 60-96-17 | AR AR STACKOS | 14.4                                 |             |
| Signature Algorithm                  | SHA-258 with #SA Encryption          |               |                                      |             |
| Valators<br>Determinant              | B<br>PEM (part) PEM street)          |               |                                      |             |
|                                      |                                      |               |                                      |             |
| England                              |                                      |               |                                      |             |
| Fingerprints                         | PERSONAL IN SMITH OF MARKED WITH     |               | 10.01 (10.01 - 10.01 - 10.01 - 10.01 | 0.75.00     |